## ИНСТРУКЦИЯ по регистрации для родителей

Навигатор дополнительного образования детей Республики Марий Эл (далее – Навигатор) – это информационный портал. Навигатор представляет собой единую базу кружков, секций, творческих объединений по различным направлениям дополнительного образования для детей в возрасте от 5 до 18 лет. Система позволяет родителям и детям осуществлять поиск образовательных программ, соответствующих запросам, уровню подготовки и способностям детей в любом муниципальном образовании Республики Марий Эл и оставлять предварительную заявку на участие в них.

Для зачисления обучающихся на занятия по дополнительным общеобразовательным программам и программам спортивной подготовки на 2020 – 2021 учебный год родителям (законным представителям) необходимо зарегистрироваться и подать заявку в информационной системе Навигатор.

#### Регистрация (создание личного кабинета).

Для регистрации необходимо пройти по <u>ссылке</u> и заполнить следующие обязательные поля:

- муниципальное образование (выбирается из списка) по месту проживания;
- Ф.И.О (родителя)
- номер мобильного телефона;
- действующий адрес электронной почты;
- пароль (формируется самостоятельно).

Обращаем внимание на важность правильного и корректного ввода личных данных, адреса электронной почты, так как в дальнейшем, именно на указанный адрес, будут приходить уведомления от Навигатора, а также данные для восстановления пароля, в случае его утери и запроса на восстановление.

Далее следует ознакомиться с Пользовательским соглашением и политикой конфиденциальности, выразить своё согласие с документом, поставив отметку в виде в соответствующее поле (выразить согласие на обработку персональных данных).

#### Подтверждение электронной почты.

После заполнения регистрационной формы и нажатия кнопки «зарегистрироваться» на указанный адрес электронной почты будет направлено системное сообщение от отдела поддержки Навигатор для подтверждения электронного адреса. Необходимо пройти по ссылке, указанной в письме, для получения полных прав для работы с системой.

Процесс подтверждения регистрации обязателен!

Итогом регистрации в Навигаторе является предоставление доступа в личный кабинет родителям (законным представителям).

#### Регистрация детей в личном кабинете.

После регистрации в личном кабинете в разделе «Дети» необходимо внести данные детей в возрасте от 5 до 18 лет, заполнив все обязательные поля.

#### Изучение каталога программ.

С помощью гибкого поиска изучить представленные в Навигаторе программы.

В Навигаторе предусмотрены следующие фильтры отбора и поиска программ:

- по муниципалитету (территориальное расположение);

- по организатору (организация, предоставляющая услуги по дополнительному образованию);

- по направленности программы (художественная, техническая, естественнонаучная, социально-педагогическая, физкультурно-спортивная, туристско-краеведческая);

- по профилю программы (например, в дополнительных общеразвивающих программах художественной направленности выделяются такие профили как хореография, декоративно-прикладное искусство, вокальное искусство и т.п.);

- по возрасту детей.

Поиск можно осуществлять по каталогу программ или по карте. Для упрощения процесса подбора программы реализован полнотекстовый поиск с подсказками по мере ввода запроса.

Выбрав программу из отфильтрованного списка, удовлетворяющую запросу, необходимо нажать кнопку «Подробнее». В открывшемся окне будет предоставлена информация о программе: описание, цели и задачи, ожидаемые результаты, данные о педагогах, расписание занятий и др.

### Подача заявки на обучение.

Для подачи заявки необходимо выбрать программу, соответствующую запросу, и в разделе «Группы» нажать на кнопку «Записаться».

После подачи заявки на обучение на электронную почту, указанную при регистрации, автоматизированной системой Навигатора будет направлено уведомление о поданной заявке.

Образовательная организация, предоставляющая услуги по дополнительному образованию детей, рассматривает поступившую заявку и принимает решение о ее подтверждении или отклонении. Кроме того образовательная организация обрабатывает заявку в Навигаторе и связывается с родителем (законным представителем) для уточнения информации.

Родителю (законному представителю) на электронную почту поступает системное сообщение о результатах рассмотрения поданной заявки и контактные данные организации. В случае отклонения заявки, поданной родителем (законным представителем), в сообщении указывается причина отказа.

Получить информацию о поданных заявках, а также их статусах можно в личном кабинете во вкладке «История заявок».

# Видеоролик "Инструкция для родителей по регистрации и записи на занятия в Навигаторе"

Уважаемые родители, если у вас появились сложности с регистрацией или подачей заявки предлагаем Вам посмотреть <u>видеоролик</u> созданный вам в помощь.

## ВАЖНО!!!

Работа в Навигаторе поддерживается через веб-браузеры Google Chrome, ChromeMobile, Yandex Browser, Mozilla FireFox, Opera, Apple Safari (и Mobile Safari), Android Browser версий, официально поддерживаемых производителями.

Через другие веб-браузеры сайт Навигатора может отображаться некорректно.